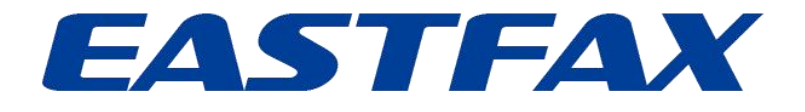

# **EastFax USB Server**

# 安装实施说明

(专业版 For Digi)

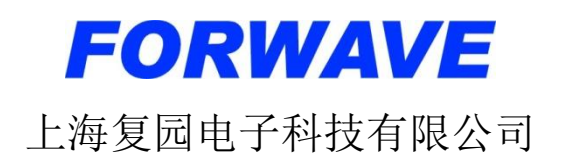

## 目录

| 1. 安装需知                           |
|-----------------------------------|
| 1.1 部署 USB Server 软控的 PC 或服务器环境要求 |
| 1.2 部署实施工作内容2-                    |
| 2. 产品安装五步曲3-                      |
| Setp1: 配置硬件 IP 地址3-               |
| Step2: 服务端安装、导入授权6-               |
| Step3:新增用户7-                      |
| 1) 手动新建用户8-                       |
| 2) 批量导入用户8-                       |
| 3) AD 域同步用户                       |
| Step4: 加载设备、配置权限9-                |
| Step5: 客户端安装、连接使用11-              |
| 3. 服务端其他配置信息13-                   |
| 3.1 角色管理                          |
| 3.2 授权 IP                         |
| 3.3 端口预警和提醒14-                    |
| 3.4 预警发件邮箱配置15-                   |
| 3.5 数据统计                          |
| 3.6 参数设置                          |
| 3.7 日志管理                          |
| 4. 技术支持17-                        |

## 1. 安装需知

- 1. 安装前关闭杀毒软件,尽量使用谷歌浏览器。
- 2. 尽量安装在 D 盘, 路径不要有中文名。
- 3. Server 和 Client 端, 默认用户名为: admin, 密码为: 123456。
- Anywhere usbmanager(底层驱动)默认是在 C:\Program Files\Digi中,文 件大小为 4.67 MB,请注意 Digi文件夹需要隐藏选项的"√"打开才看得到, 如开了还是没有,请查看文此文件大小是否一致或是否安装成功 !
- 5. 提前准备用于 USB 设备的 Ip、网关、子网掩码二进制。

下图为连接成功的示例图:

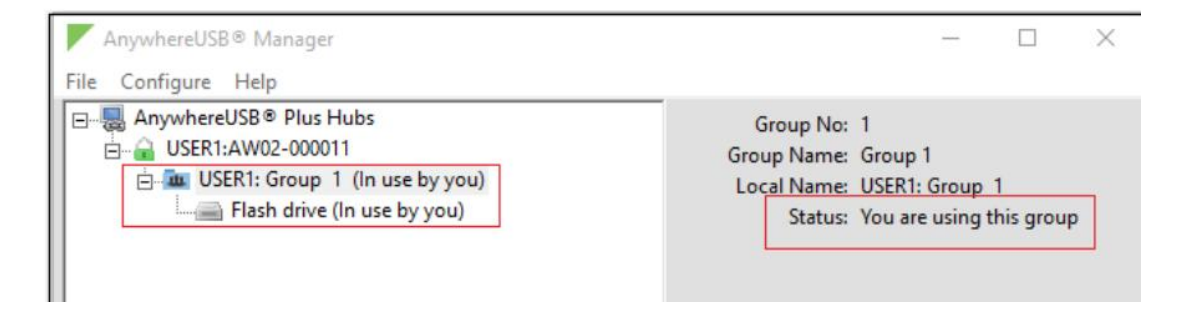

## 1.1 部署 USB Server 软控的 PC 或服务器环境要求

CPU:建议双核或以上; 内存:建议 8G 或以上; 硬盘:建议 100G 或以上; 支持的操作系统:Win7/10/Server2012/2016/2019(未标出的系统为不支持)

## 1.2 部署实施工作内容

1) USB 设备分配 IP

- 2) 安装服务端,与 USB 设备建立连接
- 3) 调试服务端, 添加用户, 角色分配端口等
- 4) 安装客户端登录后调用 ukey 使用

# 2. 产品安装五步曲

## Setp1: 配置硬件 IP 地址

1) 直连电脑与设备

把 USB Server 硬件用网线和电脑直连,电脑本地 IP 改成自动获取,浏览器通过默认地址: 169.254.100.100 进入硬件后台。

注意: 网线需要插在 LAN1 口。

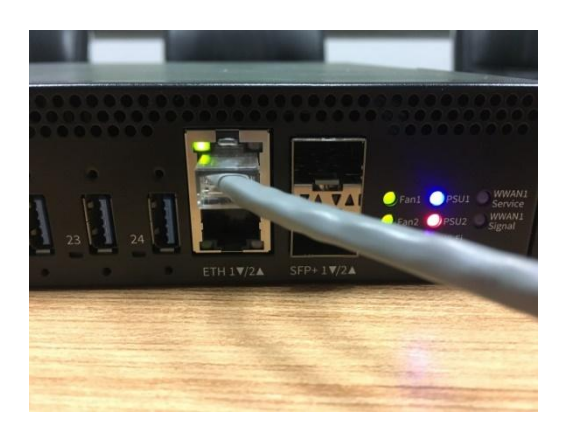

2) 配置 IP 地址

输入账号 admin 以及 12 位数的密码(硬件背面的贴标上),进入配置界面。

| Login to devi | ce AW02-004957 |
|---------------|----------------|
| Device Login  | C              |
| Username      | Hel            |
| admin         |                |
| Password      |                |
|               |                |
|               |                |
|               | LOGIN          |
|               |                |
|               |                |
|               |                |
|               |                |

首次登陆需要点击右上角 System 下的 Device Configuration,跳转到 Authentication,选择 Users 下的 admin,在 Password 中重新输入密码一次,点 击右上角的 Apply 保存,否则修改的配置不生效。

| Configuration             | Administration  |     |
|---------------------------|-----------------|-----|
| ✤ Device Configuration    | Terminal        |     |
| AnywhereUSB Configuration | File System     |     |
| Configuration Maintenance | Logs            |     |
|                           | Support Report  |     |
|                           | Find Me         |     |
|                           | Firmware Update |     |
|                           | Reboot          |     |
| Authentication            |                 |     |
| le timeout 10m            |                 |     |
| low shell (Warning)       |                 |     |
| ← Methods                 |                 |     |
| - Groups                  |                 |     |
| ▼ Users                   |                 |     |
| ▼ admin                   |                 |     |
| Enable                    |                 | -   |
| Password                  |                 | -   |
| ← Login failure lockout   |                 | *** |
| ← Groups                  |                 | *** |
| ← SSH keys                |                 |     |
|                           |                 |     |

同级 Device Configuration 下,点击 Network→Interfaces→ETH→IPv4 来 修改硬件的 IP 地址。

| Network                 |               |   |  |
|-------------------------|---------------|---|--|
| ▼ Interfaces            |               |   |  |
| ▼ ETH                   |               |   |  |
| Enable                  |               |   |  |
| Interface type          | Ethernet      |   |  |
| Zone                    | Edge          | • |  |
| Device                  | Ethernet: ETH |   |  |
| ⊨ IPv4                  |               |   |  |
| ⊨ IPv6                  |               |   |  |
| ← MAC address blacklist |               |   |  |

Type 选择 Static IP address, IP 地址样例: 192.168.1.250/24 192.168.101。 此处 24 表示掩码的长度,如 255.255.255.0 的掩码长度为 24。

修改完成点击右上角 Apply 保存。

| Enable              | <u> </u>          |     |
|---------------------|-------------------|-----|
| Туре                | Static IP address |     |
| Metric              | 5                 | *** |
| Weight              | 10                |     |
| Management priority | 0                 |     |
| мти                 | 1500              | *** |
| Use DNS             | Never             |     |
| Address             | 192.168.1.250/24  |     |
| Default gateway     | 192.168.1.101     |     |

右上角 System 菜单下选择 AnywhereUSB Configuration,跳转至端口和

ClientID 设置界面。

| Configuration             | Administration  |
|---------------------------|-----------------|
| Device Configuration      | Terminal        |
| AnywhereUSB Configuration | File System     |
| Configuration Maintenance | Logs            |
|                           | Support Report  |
|                           | 🔵 Find Me       |
|                           | Firmware Update |
|                           | Reboot          |

端口分组设置为一个 Group 一个端口, 如 8 口设备即 8 个 Group, 8 个端口;

#### 24 口设备即 24 个 Group, 24 个端口。

| Group     | Settings    |          |          |
|-----------|-------------|----------|----------|
|           | Group       | Port Ass | ignments |
|           | Description | 1        | 2        |
| 1 Group 1 | L           |          |          |
| 2 Group 2 | 2           |          |          |
| Unassig   | ned         |          |          |

下方开启 ClientID 自动注册,并把所有 Group 都勾选上,最后点击右上角

Apply 保存。

| Unknown Clients          |
|--------------------------|
| Register Unknown Clients |
| 1-2                      |
| ☑ 1 ☑ 2                  |
|                          |

自此,硬件的所有配置已经完成,可在服务端添加设备绑定。

## Step2: 服务端安装、导入授权

#### 1) 服务端安装

(1) 退出所有安全软件,安装过程中允许安装程序的安装操作。

(2)安装目录<mark>不使用中文路径,不推荐安装在系统盘(比如 C 盘)。</mark>

(3) USB 控制器驱动安装完成后,需手动选择以 windows 服务方式运行。

<mark>鼠标右键以管理员身份运行</mark>"Server Setup.exe"安装程序,选择路径安装。

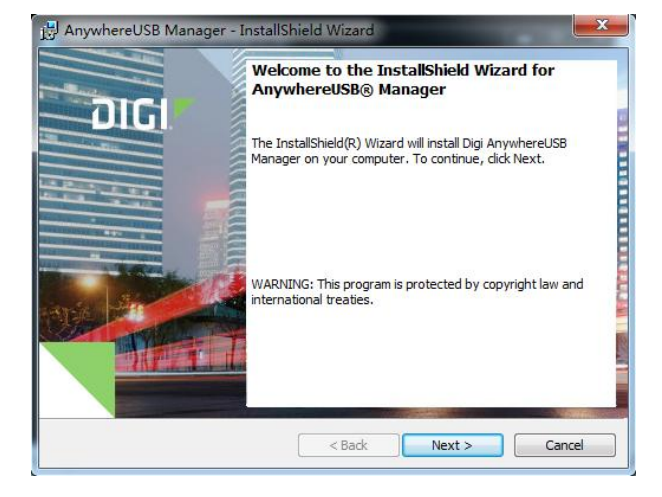

过程中弹出驱动程序安装窗口,点击"next"继续安装。

Launch Digi AnywhereUSB Manager

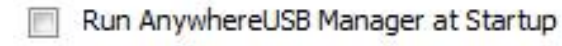

Run AnywhereUSB Manager as a Windows Service

安装完成,选择以"Windows Service"运行。

安装成功后,本地服务中会有三个服务成功运行,如截图所示:

| 🎕 Digi AnywhereUSB Manager     | Provides virtualized access to USB devices ove | 已启动        |
|--------------------------------|------------------------------------------------|------------|
| 降 Forwave-EastFax UKey Manager | EastFax UKey Manager                           | 已启动<br>已启动 |

在浏览器中输入本地服务端访问地址: http://localhost:8888,如截图所示,服务端可成功访问,账号 admin,密码 123456。

| 8    | EastFax UKey Manager |
|------|----------------------|
| 建能入的 | 4                    |
| 遗输入员 | 8                    |
|      | 日中市地                 |

2) 导入授权

(1) 在后台首页界面中点击"导入授权文件"按钮。

(2) 将格式为 "\*\*. licenses" 授权文件导入。(授权文件请从复园科技获取)

(3) 授权成功, 授权信息显示可连接"授权设备"数、"授权端口"数,"授权日期", "当前版本"等信息,如下截图所示:

| 授权信息 | 导入授权文件 |       |      |      |      |            |
|------|--------|-------|------|------|------|------------|
| 授权设备 |        | 1个    | 授权端口 | 16个  | 授权日期 | 2019-09-07 |
| 当前版本 |        | 2.0.0 | 技术支持 | 复园科技 |      |            |

## Step3:新增用户

用户管理菜单用来管理系统用户的基础信息、角色信息和授权 IP。

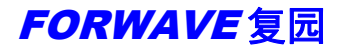

| 用户账号  | 用户姓名  | 用户状态     | 备注 | IP地址                                 |
|-------|-------|----------|----|--------------------------------------|
| ceshi | ceshi | -        |    |                                      |
| test  | test  | -        |    | 192.168.198.1,192.168.179.1,172.20.1 |
| admin | admin | <b>a</b> |    | 192.168.1.199,192.168.1.199,192.168  |
|       |       |          |    |                                      |
|       |       |          |    |                                      |

#### 1) 手动新建用户

| 基本信息 |         |      |    |      |       |   |                          |
|------|---------|------|----|------|-------|---|--------------------------|
| 用户账号 | wangjun | 用户姓名 | 王军 | 用户类型 | 服务器用户 | Ŧ | 普通用户有定时断开提醒,服务器用户一直保持连接。 |
| 备注   | 运营部     |      |    |      |       |   |                          |

填写客户端连接的用户信息,如用户账号、姓名、用户类型等。

**普通用户**:表示客户端连接时,可以设置定时断开连接,适用于临时性、短时间的 UKey 使用,如网银 U 盾、税控盘等。

**服务器用户:** 表示 USB 端口一直保持连接,不会定时断开,适用于软件加密狗、 系统登录验证等需要长时间连接的 UKey。

#### 2) 批量导入用户

下载模板附件,填写相关信息,然后导入 csv 文件来批量添加用户;点击导入说 明可以查看相关信息要素。

- (1) 用户状态可选值为"启用/禁用",可不填则默认为启用。
- (2) 用户类型可选值为"普通用户/服务器用户",可不填则默认为普通用户。
- (3) 用户角色可不填,默认为普通用户。
- (4) 授权 IP 可以填多个 IP,用英文;分割。

| ④ 新 | 增用户 | <b>戸</b> 批量导入 | 🖵 分配端口 | () 域同步              | © 重置密码 | <u>前 删除</u> |   |
|-----|-----|---------------|--------|---------------------|--------|-------------|---|
|     |     |               |        | 导入信息                |        |             | × |
|     | 用用  | 中账号           | 用户姓名   |                     |        |             |   |
|     |     | ceshi         | ceshi  |                     |        |             |   |
|     |     | test          | test   |                     | 5      |             |   |
|     |     | admin         | admin  | 导入文件文件格式只能为xls,xlsx |        |             |   |
|     |     |               |        |                     | 导入说明   |             |   |
|     |     |               |        |                     | 下载横板附件 |             |   |

## 3) AD 域同步用户

域环境可以使用 LDAP 设置来同步域用户。

| linahista |                  |  |
|-----------|------------------|--|
| 安全认证      | ○ 简单 ● TLS ○ SSL |  |
| 服务器地址     | 192.168.1.198    |  |
| 端口        | 389              |  |
| 目录列表      | DC=shfw,DC=com   |  |
| 账号        | 11               |  |
| 密码        |                  |  |
| 定时同步      | OFF              |  |
| 同步规则      | 0/20****? 测试选接   |  |
|           | 4ft cho          |  |

## Step4: 加载设备、配置权限

打开服务端,在"设备管理"的"IP 设置"中点击"新增设备",在此界面中输入设备 IP 地址,完成设备添加。如下图所示:

| IP地址   | 192.168.1.250        |
|--------|----------------------|
| 外网IP地址 | 114.88.147.152:18575 |
| 子网掩码   | 255.255.255.0        |
| 默认网关   | 192.168.1.101        |
| 首选DNS  | 0.0.0.0              |
| 备用DNS  | 0.0.0.0              |
| 备注     | 请输入                  |
|        |                      |

- 9 -

如果把 USB Server 硬件地址映射出去了,也可以在外网 IP 地址中填写公网地址以及端口号。

在"设备管理"的"端口设置"界面中点击"加载端口",系统自动加载已接入 到设备上的 UKey,双击每行可对端口进行设置。

| IP设  | 置 端口设置         |     |         |     |                     |
|------|----------------|-----|---------|-----|---------------------|
| 全i   | ₽ - 10載        | 日   |         | j   | 青榆入搜索的内容 搜索         |
|      | UKey信息         | 备注  | 授权用户    | 状态  | 最近使用时间              |
| .250 | 银行U盾/中国银行UKey  | 市场部 | 王建川     | 已连接 | 2019-02-26 14:56:43 |
| .250 | 银行U盾/工商银行UKey  | 市场部 | 王建川,徐博文 | 已连接 | 2019-02-26 14:59:13 |
| .250 | 税控盘/财务税控盘      | 财务部 | 周涛      | 已连接 | 2019-02-26 14:57:25 |
| .250 | 加密狗/EastFax服务器 | 技术部 | 徐博文     | 已连接 | 2019-02-26 14:56:00 |
| .250 | 其它UKey/开发部U盘   | 开发部 | 周倩倩     | 已连接 | 2019-02-26 14:57:05 |

设置端口信息:设置 USB 端口名称、类别、客户端的连接密码等。Ukey 类别可选择 U 盾、认证 Ukey、加密狗等,以便分类管理。

| 端口信息 | 端口分配 | 端口预警 |             |               |
|------|------|------|-------------|---------------|
| 名称   | 中国银行 |      |             |               |
| 类别   | 银行U盾 |      |             |               |
| 连接密码 |      |      |             | —请选择—         |
| 确认密码 |      |      | <u>[]]]</u> | 银行U盾<br>税控盘   |
| 备注   | 市场部  |      |             | 认证UKey<br>加密狗 |
|      |      |      | 4           | 其它UKey        |

#### 端口分配权限:分配端口的使用用户。

| 端口信息 | 端口分香 | 端口预警 |       |
|------|------|------|-------|
| 授权   | 畑户 册 | 除用户  |       |
|      | 用户   | KE F | 用户姓名  |
|      | adn  | nin  | admin |
|      | te   | st   | test  |
|      | ces  | hi   | ceshi |

- 10 -

经授权的用户登录客户端才可看到此端口的信息,并进行连接操作。

## Step5: 客户端安装、连接使用

鼠标右键<u>以管理员身份运行</u>"Client Setup.exe"安装程序,一键安装,安装成功后,桌面会生成客户端启动图标" EastFax UKey Manager"。

注意:首次启动,在桌面用鼠标右键以管理员身份运行客户端程序 2 "EastFax UKey Manager"。

#### 内网访问:

登录输入服务端 IP 地址,端口: 8888,用户账号、密码,登录客户端。 如果是域环境,则选择 LDAP 域登录。

|          | ● 普通登录 ○ LDAP博登录       |
|----------|------------------------|
| ₽ 服务器IP: | 192, 168, 1, 177 88888 |
| 2 用户账号:  | test                   |
| 🔒 用户密码:  | •••••                  |
|          |                        |

#### 外网访问:

如果是在外网需要访问服务器,内网服务器地址做了映射,就输入映射地址和端口,并勾选右下角外网选项。

| Eas<br>Ukey | t <b>Fax UKey Manager</b><br>网络安全连接工具 |
|-------------|---------------------------------------|
| ₽ 服务器IP:    | 114. 88. 147. 152 7766                |
| <           | test                                  |
| 🔒 用户密码:     | ••••                                  |
|             | 🗌 记住密码,下次自动登录 🗹 外网                    |
|             | 登录                                    |

界面中显示用户有权限可以连接的 USB 端口信息:

(1) 如果 USB 端口状态为"未连接",可进行"连接"操作。

(2)如果 USB 端口状态为"已连接",若点击"申请断开",正在使用此端口的用 户客户端会收到申请断开的消息,确认后,即可连接使用。

(3) 如果 USB 端口状态为"已连接",若用户有权限可以"强制断开"。

(4)参数设置:可设置是否自动登录、是否开机自动启动、是否记住端口连接密码 以及服务端 IP 地址。

| 🗒 East  | Fax USB Se | rver                  |                                            |     | ▼ -                    |
|---------|------------|-----------------------|--------------------------------------------|-----|------------------------|
| 。<br>连接 | いの         | ディー ディ<br>申请断开 强制断开 1 | 。<br>NDDDDDDDDDDDDDDDDDDDDDDDDDDDDDDDDDDDD | 副新  | <b>ද</b> ිදිදි<br>参数设置 |
| 设备      | 端口         | UKey信息                |                                            | 状态  | 占用人                    |
|         | 1          | 银行V盾/中国银行ukey         |                                            | 已连接 | 周倩倩                    |
|         | 2          | 银行V盾/工商银行ukey         |                                            | 已连接 | 周倩倩                    |
| 1       | 3          | 税控盘/财务税控盘             |                                            | 未连接 |                        |
|         | 4          | 加密狗/eastfax服务器        |                                            | 未连接 |                        |
|         | 5          | 其它UKey/开发部u盘          |                                            | 未连接 |                        |

## 远程触发 U 盾功能:

如果 U 盾的 OK 确认键要点按,可以将点按器及 U 盾都连接在 USB 服务器上,然后在客户端点击界面的"触发按键"功能,就可以远程触发 U 盾上的 OK 键。

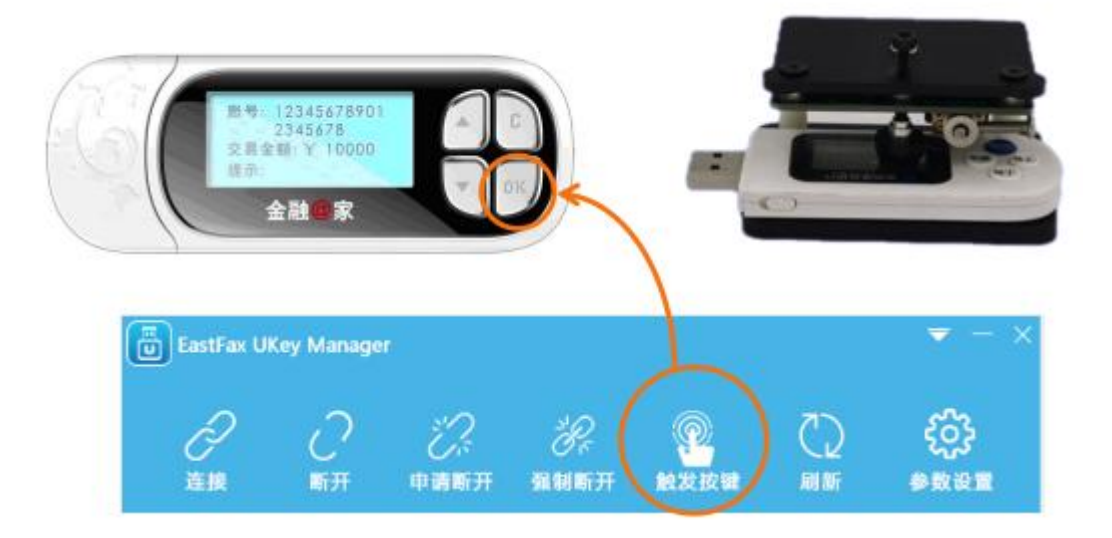

# 3. 服务端其他配置信息

## 3.1 角色管理

系统内置的角色有"超级管理员"、"普通用户"、"主管"。"超级管理员"有服务端 和客户端的所有菜单操作权限;"普通用户"和"主管"只有客户端的基本操作权限, "主管"有强制断开 USB 端口的权限。

| ④ 新 | 增角色 🏼 🧟 分離 | 权限        |           |
|-----|------------|-----------|-----------|
|     | 角色名称       | 启用标识      | 备注        |
|     | 主管         | 0         | 系统内置角色    |
|     | 普通用户       | $\otimes$ | 系统内置角色    |
|     | 超级管理员      | 0         | 系统内置管理员角色 |

若预置角色不能满足权限分配要求,通过"新增角色"配置更多的角色。

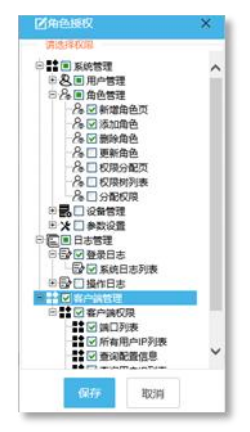

## 3.2 授权 IP

如果在参数设置中开启了"用户登录验证 IP 地址"功能,在"添加 IP"的窗口 添加了 IP 地址,则需要用户帐号及 IP 地址双重验证,客户端才能访问 USB 端口。 一个用户可以绑定多个 IP 地址。

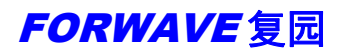

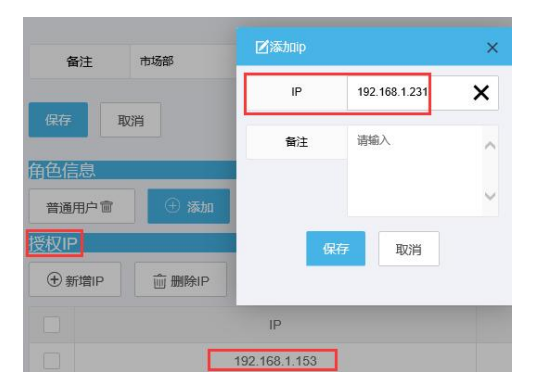

## 3.3 端口预警和提醒

预警: 当端口无 key 或者未连接时,可设置系统发送警告邮件到指定邮箱。

| 预警类型 | • 预警 / 提醒             |       |
|------|-----------------------|-------|
| 接收邮箱 | jinweinan@forwave.com |       |
| 间隔时间 | 20                    | (秒)   |
| 立即启动 |                       |       |
| 备注   | 请輸入                   |       |
|      |                       | li li |
| 保存   | 取消                    |       |

提醒: 当 UKey 需要定期修改密码或其它操作时,系统定期发送邮件提醒。

| 预警类型 | ○ 预警 ● 提醒             |
|------|-----------------------|
| 接收邮箱 | jinweinan@forwave.com |
| 间隔时间 | 30 <b>天</b>           |
| 提醒内容 | 定期修改密码                |
| 立即启动 |                       |
| 备注   | 定期修改密码                |
|      |                       |
| 保存   | 取消                    |

## 3.4 预警发件邮箱配置

若发送预警和提醒的邮件,需要配置邮件的发件服务器,用于发送邮件。

| 22,911+102,95 84 | smtp.163.com        |      | 显示名称 | XXX |  |
|------------------|---------------------|------|------|-----|--|
| 邮件地址             | kingminajin@163.com |      | 加密类型 | 无   |  |
| 发件账号             | kingminajin@163.com |      | 靖口   | 25  |  |
| 邮件密码             |                     | 1222 | 测试邮箱 |     |  |
|                  |                     |      |      |     |  |

## 3.5 数据统计

在服务端的首页,有所有设备及端口的统计数据,包括:设备数量、端口数量、 Ukey 总数、接入 Ukey 总数、已连接 Ukey 总数等,可以一目了然地管理公司所有的 USB 设备。

| 0 24 2 0 0 |
|------------|

## 3.6 参数设置

用来管理服务端和客户端数据设置

(1) 初始密码: 管理新创建用户的默认登录密码和用户密码重置;

(2) 定时断开时间(分钟):若用户类型为"普通用户",用户连接 USB 端口可以设置时间限制,超过设置的时间,系统将自动断开端口连接。若用户类型为"服务器用户",则不受影响。

(3) 定时刷新时间(分钟): 客户端每间隔几分钟进行自动刷新;

(4)选择确认时间(秒):若A用户已使用 USB 端口,B用户想连接此端口并 提交了"连接申请",设置A用户接收到申请消息时提示框停留的时间,超过系统预 设的时间没有进行确认操作,将自动断开端口连接。

(5)用户登录验证 IP 地址:默认关闭此功能(否)。如果将参数改为"是",则用户帐号必须绑定 IP 地址,客户端登录时进行帐号密码和 IP 地址的双重校验,更加安全。

| 参数名称       | 参数值    | 备注      |
|------------|--------|---------|
| 初始密码       | 123456 |         |
| 定时断开时间     | 3      | 单位 (分钟) |
| 定时刷新时间     | 1      | 单位(分钟)  |
| 选择确认时间     | 40     | 单位(秒)   |
| 用户登录验证IP地址 | 否      |         |

## 3.7 日志管理

| 执行人     | 请输入 | 起始        | 时间 请输入              | 结束时间 |     |
|---------|-----|-----------|---------------------|------|-----|
| 请求iP    | 请输入 | Q,        |                     |      |     |
| 日志英型    | 执行人 | IP地址      | 操作时间                | 操作名称 |     |
| 寄户编记录日志 | 周倚倚 | 127.0.0.1 | 2019-02-26 15:46:24 | 断开端口 | {iQ |
| 春户端记录日志 | 周债债 | 127.0.0.1 | 2019-02-26 15:46:05 | 连接跳口 | (iQ |
| 客户编记录日志 | 王建川 | 127.0.0.1 | 2019-02-26 15:45:38 | 连接端口 | {iQ |
| 客户端记录日志 | 王雄川 | 127.0.0.1 | 2019-02-26 15:45:31 | 断开端口 | (iQ |
| 春户编记录日志 | 王魏川 | 127.0.0.1 | 2019-02-26 15:45:20 | 断开端口 | {iQ |
| 赛户端记录日志 | 陈伟洋 | 127.0.0.1 | 2019-02-26 15:44:05 | 断开跳口 | (iQ |

登陆日志菜单,记录服务端和客户端的用户登录、登出日志。

操作日志菜单,记录服务端和客户端的各种操作信息。

# 4. 技术支持

您在安装使用时,请仔细阅读此用户手册。如果仍不能解决问题,请与上海复园电子科技 有限公司技术部取得联系,我们将为您提供及时、周到的服务。

#### 公司名: 上海复园电子科技有限公司

电话: 021-65654240

网址: www.forwave.com